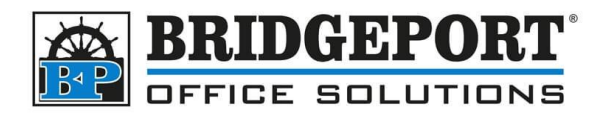

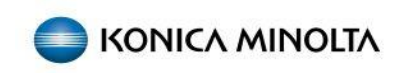

# **BIZHUB I SERIES EDIT EMAIL ADDRESS**

You can add/edit/delete email addresses from either the control panel, or on your computer via a web browser. The operation to add/edit/delete is the same for both, however accessing the Address Book is slightly different.

## Accessing the Address Book, Browser

You will need the IP address of the Copier to access it via the web browser. If you do not know it, we have instruction please check the <u>Get the IP Address</u> section later in this document.

- 1. Open a web browser (Edge, Firefox, Chrome, Opera, Safari) and enter the IP address obtained from the previous steps and then press enter.
- 2. If you are taken to the login screen, select [PUBLIC USER] (or enter a username/password if required) and click [LOGIN]
- 3. Click [STORE ADDRESS]

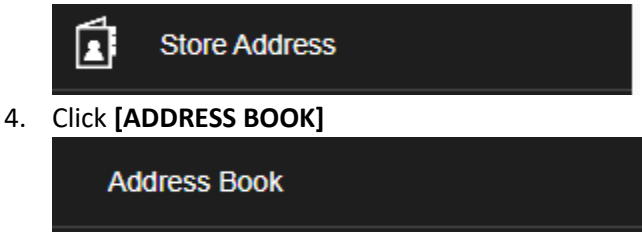

# Accessing the Address Book, Control Panel

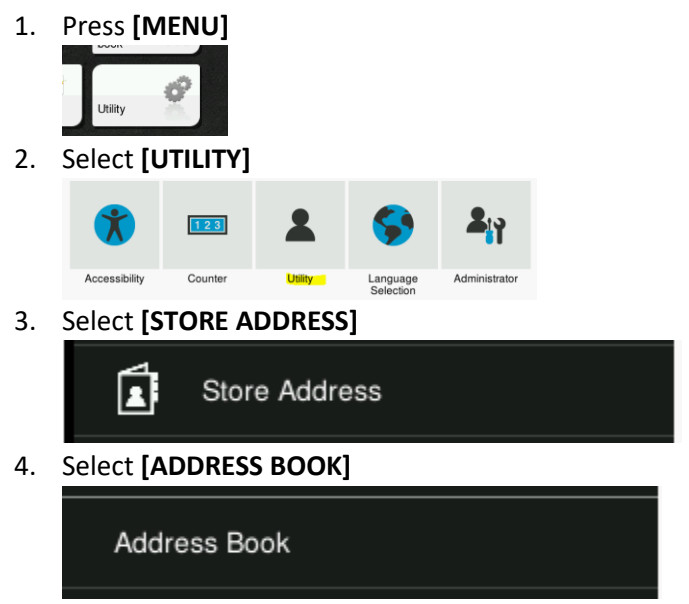

Bridgeport Office Solutions 43 Speers Road Winnipeg, Manitoba R2J 1M2 (204) 953-0540 (P) | (204) 953-0549 (F) | <u>bpadmin@bpos.ca</u> (E) | www.bpos.ca

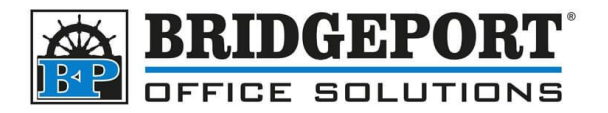

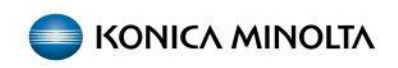

# Add/Edit/Delete an Email Address

Now that we are in the address book, we can perform our desired operation.

## Add a new email address

1. Click [NEW REGISTRATION]

| New Registration Check Job Se | etting Check Connection | Edit | Delete |
|-------------------------------|-------------------------|------|--------|

- 2. Enter the desired NAME
- 3. In the *Index* section, select the characters you wish to sort by in the dropdown (for example, JKL for John to sort by first name or PQES for Smith to sort by last name)
- 4. If you wish this address to be in the *Favorites* page (the one that initially populates when you select "Scan"), check the **[MAIN]** checkbox
- 5. Enter the *e-mail address*
- 6. Click **[OK]**

| Address Book        |                                              |                           |
|---------------------|----------------------------------------------|---------------------------|
| Group               | Search from Function                         | E-mail Address -          |
| Program             | No.                                          |                           |
| Temporary One-Touch | Use opening number                           |                           |
|                     | O Input directly                             |                           |
|                     | *<br>Name                                    | John Smith                |
|                     | Sort Character                               | John Smith                |
|                     | Index                                        |                           |
|                     | Specify a keyword for address search and dis | splay by registered name. |
|                     |                                              | PQRS                      |
|                     |                                              | Main                      |
|                     | Destination Information                      |                           |
|                     | *<br>E-mail Address                          | john.smith@email.com      |
|                     | Limiting Access to Destinations              |                           |

Bridgeport Office Solutions 43 Speers Road Winnipeg, Manitoba R2J 1M2 (204) 953-0540 (P) | (204) 953-0549 (F) | <u>bpadmin@bpos.ca</u> (E) | www.bpos.ca

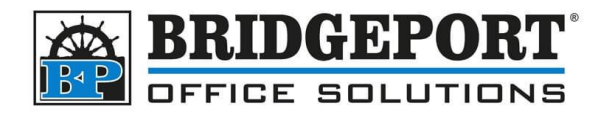

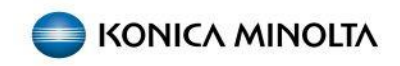

## Edit an Email Address

1. Search for the email address you wish to edit (either by Number or Index)

| Search Method     | Search                        | from Index •       |
|-------------------|-------------------------------|--------------------|
| Search from Index | PQRS                          | ▼ Go               |
| New Registration  | Check Job Setting Check Conne | ection Edit Delete |
| No. 🔻             | Function -                    | Name -             |
| 1                 | E-mail                        | John Smith         |

#### 2. Select the email you wish to edit and click [EDIT]

| New Registration | Check Job Setting | Check Connection |         | Edit | Delete |
|------------------|-------------------|------------------|---------|------|--------|
| No. 🔻            | Function          | •                | Name    |      | -      |
| 1                | E-mail            |                  | John Sn | nith |        |

3. Make your desired changes and then click [OK]

### Delete an Email Address

1. Search for the email address you wish to edit (either by Number or Index) Search Method Search from Index

| Search from Index |                   | PQRS         |        |       | ✓ Go   |
|-------------------|-------------------|--------------|--------|-------|--------|
| New Registration  | Check Job Setting | Check Connec | ction  | Edit  | Delete |
| No. 🔻             | Function          | •            | Name   |       | •      |
| 1                 | E-mail            |              | John S | Smith |        |

#### 2. Select the email you wish to delete and click [DELETE]

| New Registration | Check Job Setting | Check Connec | tion | Edit  | Delete |
|------------------|-------------------|--------------|------|-------|--------|
| No. 🔻            | Function          | •            | Nam  | e     | •      |
| 1                | E-mail            |              | John | Smith |        |

3. Verify you have the right email and then click [OK] to confirm the deletion or [CANCEL] to cancel

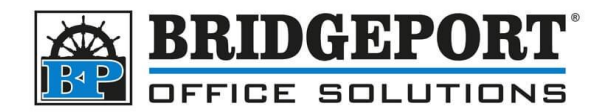

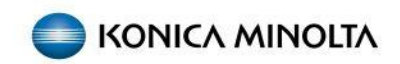

## Get the IP address

- 1. On the photo copier control panel, press [MENU]
- 2. Select [UTILITY]

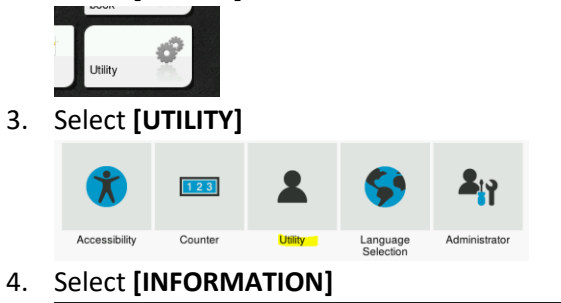

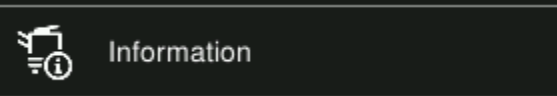

- 5. Select [NETWORK SETTING INFORMATION]
- 6. Scroll down the page to find *IPv4 Address*

| Device Information          | Network Information  |                                     |
|-----------------------------|----------------------|-------------------------------------|
| Network Setting Information | Type                 | Ethorpot10/100/1000BaseT            |
| Print Setting Information   | Network Speed        | Auto (10M/100Mbps)                  |
| Print Information           | IPv4 Address         | 192.168.0.107                       |
|                             | IPv6 Address         |                                     |
|                             | MAC Address          | 00:20:6B:44:5A:B0                   |
|                             | Host Name            | KM445AB0                            |
|                             | Workgroup Name (SMB) | WORKGROUP                           |
|                             | Bonjour Name         | KONICAMINOLTA-bizhub-C360i-44-5A-B0 |